# Description- "Phi Sigma Pi's leadership training, cultivation and Certification Program based on soft skills. phisigmapi.org/lia

Leadership in Action"

Degree- If you earned your Certification, add: "Certified in

Leave fields blank that do not apply

School- "Phi Sigma Pi Leadership in

Action"

0 

#### Scroll Down and Add Education

| οι<br>Σιγμα    |         |        | Adding<br>To Li               | Module<br>nkedIn             | 3   |
|----------------|---------|--------|-------------------------------|------------------------------|-----|
| adarahin in Ad | tion Ma | ro aro | at require boostors. Chausing | notantial amplevers that you | +00 |

Leadership in Action Modules are great resume boosters. Showing potential employers that you took learning soft skills for the workforce serious in college already gives you a leg up over other applicants. Use this resource to add Modules you completed to your LinkedIn profile.

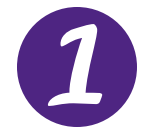

# Login to LinkedIn

Oct 2015 - Present • 2 yrs 8 mos Lancaster, Pennsylvania Area

Editorial Production Assistant

Education

2006 - 2010

Phi Sigma Pi National Honor Fraternity

Kutztown University of Pennsylvania Bachelors of Science, Electronic Media

Type your username and password and press "Sign In."

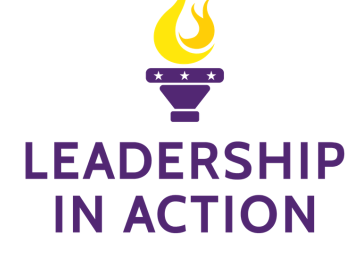

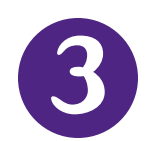

## Add "Leadership in Action" To Your Education

| School *                                                                     |             |                               |  |
|------------------------------------------------------------------------------|-------------|-------------------------------|--|
| 🐵 Phi SIgma Pi Leadership in Act                                             | ion         |                               |  |
| Degree                                                                       |             |                               |  |
| Certified in Leadership in Action                                            |             |                               |  |
| Field of study                                                               |             |                               |  |
| Ex: Business                                                                 |             |                               |  |
| Grade                                                                        |             |                               |  |
|                                                                              |             |                               |  |
| Activities and societies                                                     |             |                               |  |
|                                                                              |             |                               |  |
|                                                                              |             |                               |  |
|                                                                              |             |                               |  |
|                                                                              |             |                               |  |
| Ex Alpha Phi Omega, Marching Band, Voll                                      | eyball      |                               |  |
| Ex: Alpha Phi Omega, Marching Band, Voll<br>From Year                        | eyball      | To Year (or expected)         |  |
| Ex Alpha Phi Omega, Marching Band, Voll<br>From Year<br>2010                 | eyball<br>• | To Year (or expected)         |  |
| Ex: Alpha Phi Omega, Marching Band, Vall<br>From Year<br>2010<br>Description | eyball      | To Year (or expected)<br>Year |  |

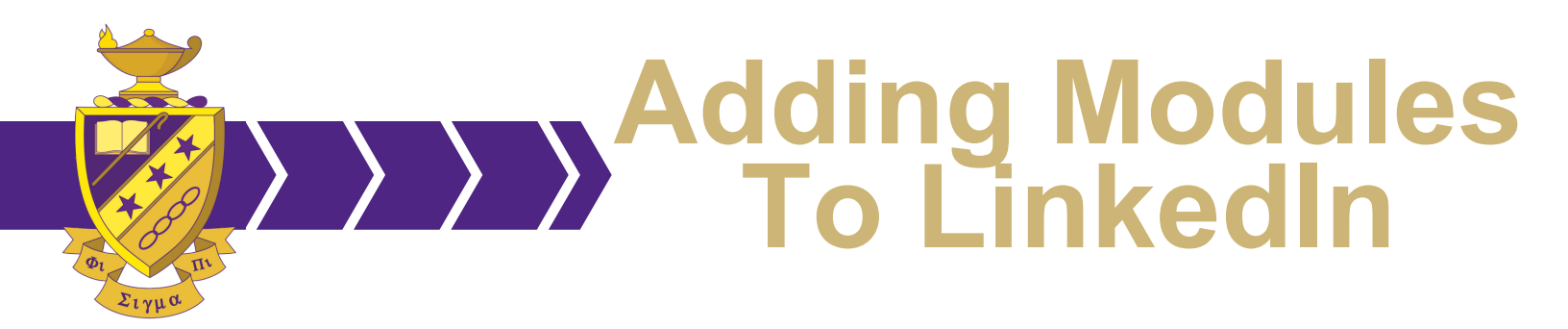

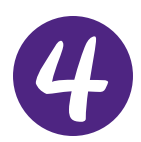

### Add Profile Section

Go under Add Profile Section, under Accomplishments and click Courses

| Danielle Reidenbach<br>Director of Leadership Advance<br>Honor Fraternity<br>ancaster Peopovlyania | <ul> <li>Phi Sigma Pi- Leadership in<br/>Action</li> <li>Kutztown University of<br/>Pennsylvania</li> <li>See contact info</li> </ul> |                      |
|----------------------------------------------------------------------------------------------------|----------------------------------------------------------------------------------------------------|----------------------|
| Add profile section  Mo Background                                                                 | ore                                                                                                    | See connections (15) |
| Skills                                                                                             | ~                                                                                                    | ~                    |
| Accomplishments                                                                                    |                                                                                                    | *                    |
| List your published work<br>and be found 7x more.                                                  | +                                                                                                    |                      |

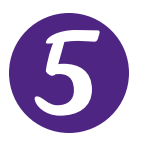

#### **Add Course**

Type the Module you completed under Course Name. Under Associated With select "Student at Phi Sigma Pi National Honor Fraternity- Leadership in Action." Press "Save."

| Add course                                                                   | ×    |
|------------------------------------------------------------------------------|------|
| Course name *                                                                |      |
| Managing Stress-Rising Above Stress                                          |      |
| Number                                                                       |      |
| Associated with                                                              |      |
| Student at Phi Sigma Pi National Honor Fraternity- Leadership in Action      | •    |
| We no longer share changes to courses with your network. Learn what's shared |      |
|                                                                              | Save |

Note: If you were an active Leadership in Action Facilitator, add "Public Speaking" under "Skills & Endorsements."